## COME SCARICARE FOTO A 360 DA STREET VIEW

 Scaricare sul computer l'applicazione <u>Street View Download 360</u> compatibile con il vostro sistema operativo (presente nella cartella "Istruzioni \_StreetViewDownload360)

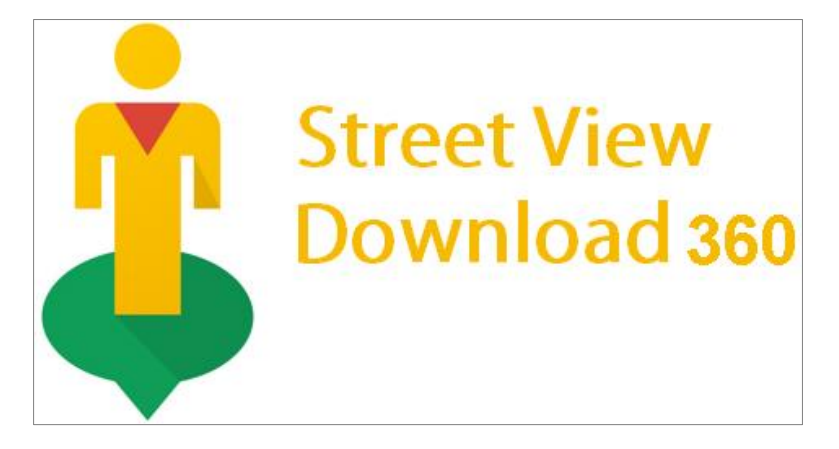

2. Digitare sul motore di ricerca Street View Panorama Download:

https://streetviewdownload.eu/ e premere <a>»Continue to website»</a>

| 🔺 Street View Panorana D. 🗙                     | Θ | ٥   | × |
|-------------------------------------------------|---|-----|---|
| 🗧 🔶 🗸 🖕 Sicuro   https://streetview.download.eu |   | © ☆ | : |
| 🕴 Street View Panorama Download                 |   |     |   |
|                                                 |   |     |   |
| Download any Street View panorama               |   |     |   |
| as JPG/PNG 360° spherical image!                |   |     |   |
| Online tools:                                   |   |     |   |
| Random Street View                              |   |     |   |
| Import Panaramas from Google Maps               |   |     |   |
| Panorama Thumbnail Generator                    |   |     |   |
| Favorite and Popular Panoramas                  |   |     |   |
| Panorama History                                |   |     |   |
| » Continue to website »                         |   |     |   |
|                                                 |   |     |   |
|                                                 |   |     |   |
|                                                 |   |     |   |

 Digitare il luogo che si desidera scaricare cercandolo in <u>Search</u> e trascinarci <u>Pegman</u> (l'omino di Street View).

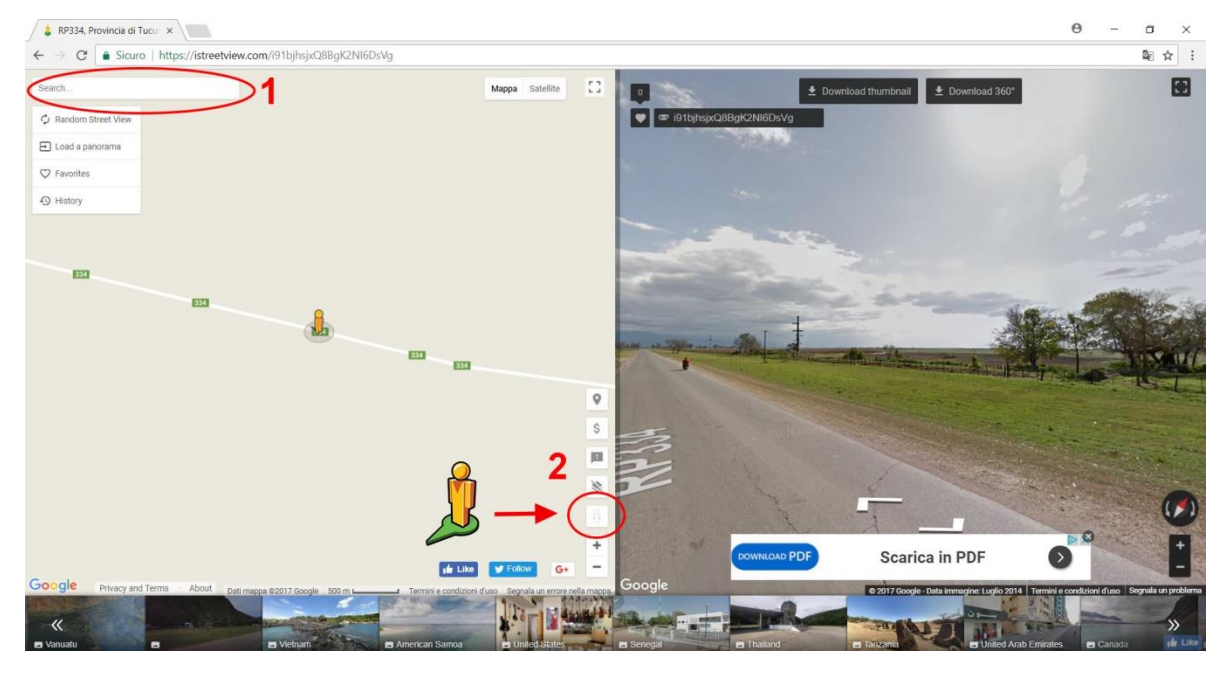

Oppure aprire Google Maps > Ricercare il luogo > Trascinarci Pegman > Copiare l'URL (indirizzo del sito web) (1)> Aprire Load panorama > Incollare URL sulla prima stringa e premere Load per caricare la schermata desiderata.

| 👃 40 Via Roma, Empoli, To: 🗴 💦 40 Via Roma - Google M 🛛 🖌                                                                                                |                                                                                                    | Θ - σ ×                                    |
|----------------------------------------------------------------------------------------------------|----------------------------------------------------------------------------------------------------|--------------------------------------------|
| ← → C  Sicuro   https://istreetview.com/Mw3eFhbTJhuzZzaAj3r8tQ                                                                                           |                                                                                                    | 陶 ☆ :                                      |
| Search Ma<br>Backdom Street View<br>D Load a panorama<br>2<br>4<br>4<br>4<br>4<br>4<br>4<br>4<br>4<br>4<br>4<br>4<br>4<br>4                              | appa Satelite C1 □ 	 Download 360" 	 Download 360" 	 Download 360" 	 0 	 0 	 0 	 0 	 0 	 0 	 0 	 0 	 0                                                                                                    |                                            |
| And the panorama from URL   And panorama from URL   Streter a URL of Street View panorama from Google Maps:                                              |                                                                                                    |                                            |
| thtps://www.google.fitmaps/@43.7184701.10.9490174.3a,75y.322.2h,69.321data=15m91e113m   Le Est   contained                                               |                                                                                                    | (Ali                                       |
| Load panorama from Panorama ID<br>Enter ID of a panorama:                                                                                                |                                                                                                    |                                            |
| The Panorama ID goes here.                                                                                                    |                                                                                                    |                                            |
| Load panorama from Coordinates                                                                                                    |                                                                                                    | a la                                       |
| Cerbaiola                                                                                                    | V Solitonege + + + + + + + + + + + + + + + + + +                                                                                                    | •                                          |
| Vorgele   Presky and terms   ABOUT Datimeses 22017 Google   Som   Termine condition duso   Vorgele   Vorgele   Annotani   Annotani   Annotani   Annotani | Service relie measure citizen an and a measure citizen and a measure citizen and a measu | ini e condizioni d'uso Segnalà un problema |

4. **<u>Copiare</u>** il **<u>Panorama ID</u>** cliccando semplicemente con il sinistro del mouse.

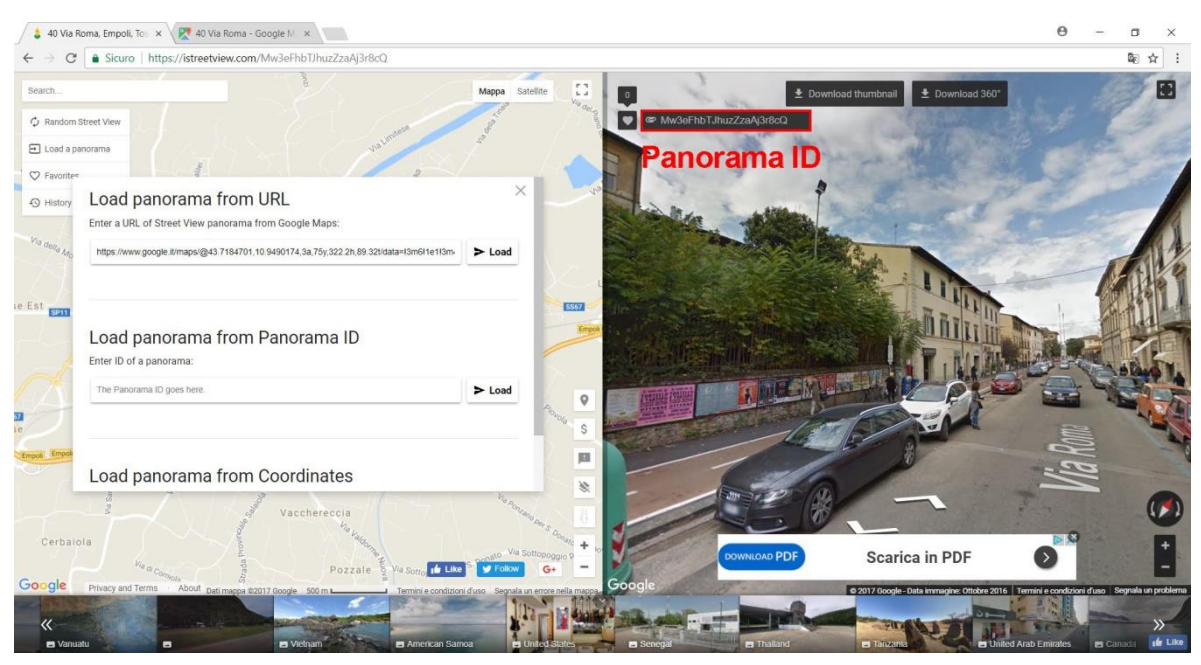

- 5. Aprire l'applicazione Street View Download 360
- Incollare il Panorama ID, selezionare la path dove salvare la foto e selezionare la risoluzione dell'immagine (si consiglia la più alta 13312x6656)
- 7. Cliccare su **Download Panorama** per scaricare la foto

| \$ Street View Download 360                                                         | 3 <u>0</u> |   | × |
|-------------------------------------------------------------------------------------|------------|---|---|
| Location to save Indicare dove salvare il file                                      |            | D |   |
| Panorama ID<br>Mw3eFhbTJhuzZzaAj3r8cQ Incollare Panorama ID                         |            |   | _ |
| 13312×6656 - Usare massima risoluzione                                              |            |   |   |
| Download Panorama   Scaricare il file                                               |            |   |   |
| ⑦ Help   ③ Info \$ Donate                                                           |            |   |   |
| Enter Path to save, Panorama ID and click "Download Panorama" to start downloading. |            |   |   |
|                                                                                     |            |   |   |
|                                                                                     |            |   |   |
|                                                                                     |            |   |   |
|                                                                                     |            |   |   |